## Инструкция по порталу EGOV

1-й шаг. Авторизуйтесь на EGOV.kz

#### Авторизуйтесь на EGOV.КZ с помощью: 1 - Логина и пароля; 2 - ЭЦП; 3 - ЭЦП на SIM карте; 4 - Одноразового пароля; 5 - Digital-ID

### 2-й шаг. Выберите вкладку «Образование»

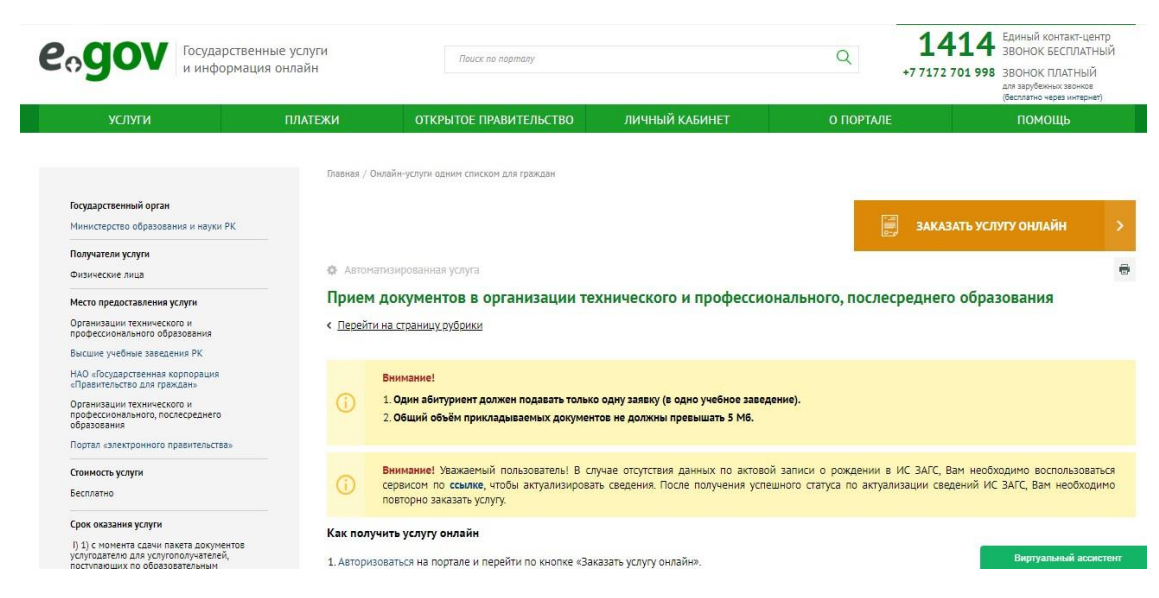

### З-й шаг. Выберите вкладку «Колледжи»

| A3 PYC ENG                  |                            |                                                                                                | Перейти в режим дл                                                                                                    | ія слабовидяц                          |  |
|-----------------------------|----------------------------|------------------------------------------------------------------------------------------------|----------------------------------------------------------------------------------------------------|----------------------------------------|--|
| С. В Сосударстве и информан | енные услуги<br>ция онлайн | Поиск по порталу                                                                               |                                                                                                    | Q                                      |  |
| услуги                      | платежи                    | ОТКРЫТОЕ ПРАВИТЕЛЬСТВО                                                                         | ЛИЧНЫЙ КАБИНЕТ                                                                                                    | О ПОРТ                                 |  |
| Дошкольное образование      | Главна<br>>                | / Гражданам / Образование / Колледжи                                                           |                                                                                                    |                                        |  |
| Среднее образование         | > услу                     | <b>ЛЕДЖИ</b><br>и (8)                                                                          |                                                                                                    |                                        |  |
| Колледжи                    | > 👳                        | рием документов в организации                                                                  | Апостилирование официальных докуме                                                                                                    | лостилирование официальных документов, |  |
| Высшее образование          | >                          | технического и профессионального, исходящих из организаций образо<br>послесреднего образования |                                                                                                    | я                                      |  |
| Послевузовское образование  | > <sup>©</sup>             | ыдача дубликатов документов об<br>бразовании                                                   | Оприем документов на конкурс по разме<br>государственного образовательного зак<br>подготовку кадров с техническим,<br>профессиональным и послесредним<br>образованием | ищению<br>(аза на                      |  |

# 4-й шаг. Выберите раздел «<u>Прием документов в организации технического и</u> профессионального, послесреднего образования»

#### 5-й шаг. Заполните форму заявления

Последовательно заполняя нужные графы, выбирая г.Нур-Султан, район «Алматы», Экономикоюридический колледж, а также заполняя другие графы.

| услуги                                                                                                    | ПЛАТЕЖИ                                                                                                    | ОТКРЫТОЕ ПРАВИТЕЛЬСТВО                                                          | ЛИЧНЫЙ КАБИНЕТ       | О ПОРТАЛЕ                                                                                      |
|----------------------------------------------------------------------------------------------------|----------------------------------------------------------------------------------------------------|---------------------------------------------------------------------------------|----------------------|------------------------------------------------------------------------------------------------|
| ПРИЕМ ДОКУМЕНТОВ В ОРГА<br>Заявитель: С<br>Подробнее о заявителе<br>Саполнение дакисо<br>Выберите тип заявления<br>Прием документов в ТиПО<br>Контактный телефон<br>Email<br>Ведите е-mail<br>Вы являетесь<br>О Родитель О Законный предс<br>ДАЛЕЕ                                                                                                    | низации технического и<br>п<br>пе услуги) (Статус)<br>тавитель О Поступающий/Учашийся                                                                                                    | ПРОФЕССИОНАЛЬНОГО, ПОСЛЕ                                                        | СРЕДНЕГО ОБРАЗОВАНИЯ | Информация об услуге<br>Требуется ЗЦП<br>Узедомление об оказании госуд<br>мотивированный отказ |
| ○ С ☆ □     □      * Регион       ГНУD-СУЛТа                                                                                                    | <b>යි</b> egov.kz/services/S109/#/dec                                                                                                    | aration/0//                                                                     |                      | ♥ ▲                                                                                            |
| * Район                                                                                                    | НОЕ ЗАВЕДЕНИЕ                                                                                                    |                                                                                 |                      | ×                                                                                              |
| район "Алк Q Поиск                                                                                                    |                                                                                                    |                                                                                 |                      | <u>^</u>                                                                                       |
| <ul> <li>Учебное завед</li> <li>Колледж</li> <li>ТОО "Каза</li> <li>Специальності</li> <li>УО "Высш</li> <li>Отменить вы</li> <li>Экономик</li> <li>Ата</li> <li>Колледж</li> <li>ТОО "Гума</li> <li>Выбрать 010</li> <li>ТОО "Мед</li> <li>Выбрать 010</li> <li>ТОО "Мед</li> <li>Выбрать 010</li> <li>ТОО "Мед</li> <li>Выбрать 010</li> <li>ТОО "Мед</li> <li>Выбрать 010</li> <li>ТОО "Мед</li> <li>Выбрать 010</li> <li>ТОО "Мед</li> <li>Техничеси</li> </ul> | «Евразийского гуманитарного ин<br>ахстанский международный лині<br>ий торгово-экономический колл<br>ко – юридический колледж<br>имени Д.Кунаева<br>анитарно-технический колледж "<br>иностранных языков «Лингва»<br>цико-технический колледж"<br>оный колледж<br>ицинский колледж "Томирис""<br>кий колледж | кститута»<br>гвистический колледж"<br>едж Казпотребсоюза" города Астань<br>АСУ" | 1                    |                                                                                                |
| Выбрать<br>знанием английского з                                                                                                    | дошкольных организаций со<br>языка                                                                                                    | 010103 3-Воспитатель дошкольных орг<br>знанием английского языка                | анизаций со          |                                                                                                |

|                    | C 🏠 🗍 🖨 egov.kz/services/S109/#/                                         |                                                                          |
|--------------------|--------------------------------------------------------------------------|--------------------------------------------------------------------------|
| Вы являет<br>О Род | тесь<br>аитель 🔿 Законный представитель 💿 Поступающий/Учащийся           |                                                                          |
| Сведения           | о заявлении                                                              |                                                                          |
| * Регион           |                                                                          |                                                                          |
| r.Hyp-C            | ултан                                                                    |                                                                          |
| * Район            |                                                                          |                                                                          |
| район "            | 'Алматы"                                                                 |                                                                          |
| * Учебное з        | аведение                                                                 |                                                                          |
| Эконом             | иико – юридический колледж                                               |                                                                          |
| * Специалы         | ность                                                                    |                                                                          |
| Отменит            | ъ выбор                                                                  |                                                                          |
| •                  | Атауы                                                                    | Название                                                                 |
| Выбрать            | жоқ                                                                      | нет                                                                      |
| <u>Выбрать</u>     | 010000 0 - Білім                                                         | 0100000 Образование                                                      |
| <u>Выбрать</u>     | 010100 0 - Мектепке дейінгі тәрбие және оқыту                            | 0101000 Дошкольное воспитание и обучение                                 |
| Выбрать            | 010101 3 - Мектепке дейінгі мекеменің тәрбиешісі                         | 010101 3 - Воспитатель дошкольных организаций                            |
| Выбрать            | 010102 3 - Ана - тәрбиеші (патронатты тәрбиеші)                          | 010102 3 - Мать-воспитательница (патронатный воспитатель)                |
| выбрать            | 010103 3-Воспитатель дошкольных организаций со знанием английского языка | 010103 3-Воспитатель дошкольных организаций со знанием английского языка |
| выбрать            | 010104 4-Мектепке дейінгі тәрбие және оқыту қолданбалы бакалавр          | 010104 4-Прикладной бакалавр дошкольного воспитания и обучения           |
| выбрать            | 010105 1-Тәрбиелеушінің көмекшісі                                        | 010105 1-Помошник воспитателя                                            |

6-й шаг. Прикрепляете копии заключения медико-социальной экспертизы.

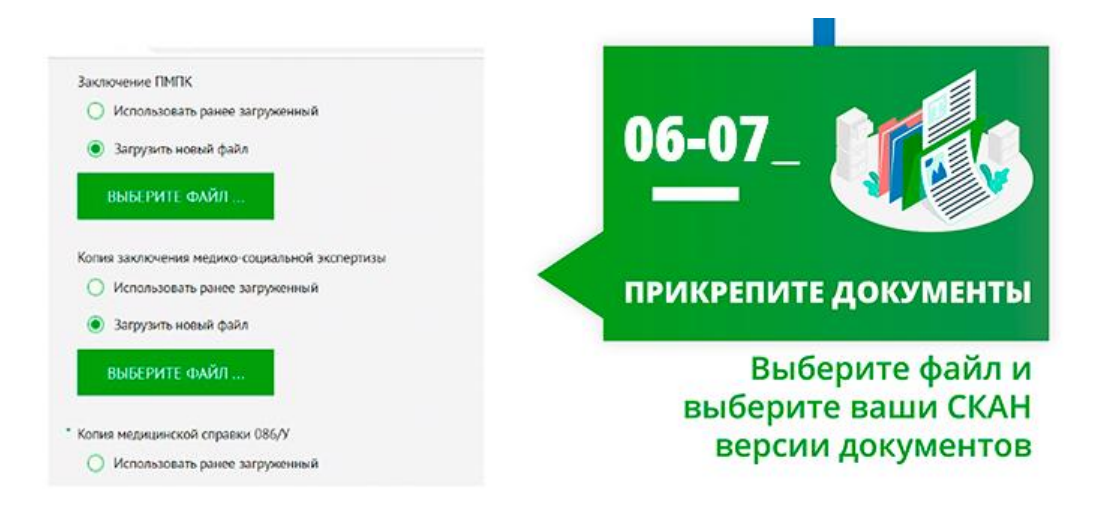

7-й шаг. Прикрепляете копию медицинской справки 086 У

8-й шаг. Отправляете заявление с документами онлайн!